# **Format Conversion Tool for JERS-1**

**Operation Manual for Users** 

15/2/2017

Changes and status paragraphs

| Revision | Date      | Reason for change | Modified or added paragraphs |
|----------|-----------|-------------------|------------------------------|
| 1.0      | 15/2/2017 | Creation          | -                            |

| 1. Introduction                                               |    |
|---------------------------------------------------------------|----|
| 2. Conversion target products                                 | 2  |
| 3. Supported operating systems (OSs)                          | 2  |
| 4. Operation description                                      |    |
| 4.1 Basic procedures of the Format Conversion Tool for JERS-1 |    |
| 4.2 Format conversion process (basic)                         | 4  |
| 4.3 Main screen                                               |    |
| 4.4 Folder selection screen                                   | 9  |
| 4.5 Options screen                                            |    |
| 4.6 Help screen                                               |    |
| 5. Input file                                                 | 12 |
| 5.1 List of URL to get input files                            | 12 |
| 5.2 List of URL written about input file format               |    |
| 6. Output file                                                | 12 |
| 6.1 Output file name                                          |    |
| 6.2 GeoTIFF Output Specification                              |    |
| 6.2.1 GeoTIFF header part output specification                |    |
| 6.2.2 GeoTIFF data part output specification                  |    |
| 6.3 KMZ output specification                                  | 14 |
| 6.3.1 KML output specification                                |    |
| 6.3.2 TIFF Output specification                               | 14 |
| 7. Examples of using Format Conversion Tool                   | 15 |
| 7.1 Use by GIS Software                                       | 15 |
| 7.2 Use by GIS Software                                       |    |
| 7.3 How to edit and analyze with GIS Software (ArcMap)        |    |

# 1. Introduction

This document is written for users who use Format Conversion Tool for JERS-1.

JERS-1 dataset can be converted into GeoTIFF file format and KMZ file fomat by using this format conversion tool.

JERS-1 dataset is made as CEOS file format. CEOS File format is restricted to use with GIS software. Moreover there is few GIS software to use CEOS file format in the world. (Fig. 1)

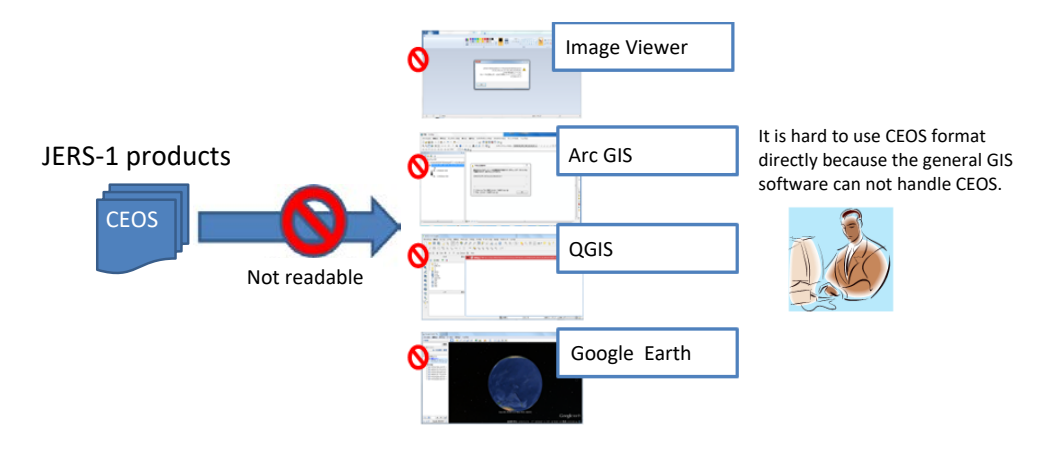

Fig. 1 CEOS Data Handling without Format Conversion Tool for JERS-1

By using this format conversion tool, JERS-1 dataset is able to convert into GeoTIFF file format and KMZ file format more easily.

So, JERS-1 data can be used with various softwares such as Arc GIS, QGIS, and Google Earth.

We hope to increase the ways to us JERS-1 dataset by using this tool. (Fig. 2)

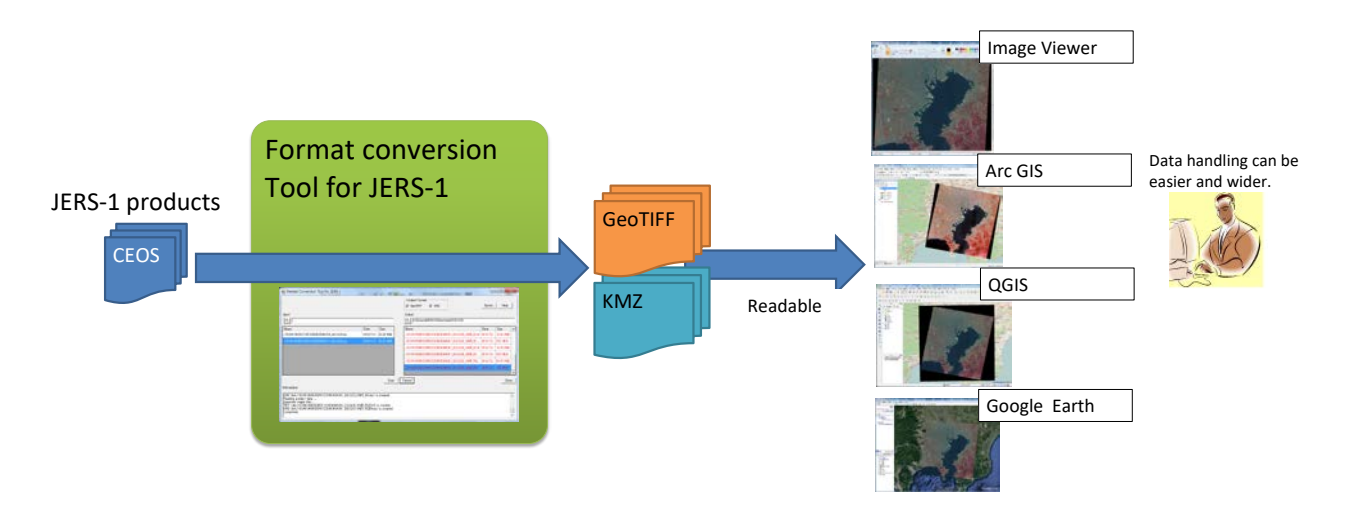

Fig. 2 Expanding Data Utilization after Format Conversion Tool for JERS-1

# 2. Conversion target products

The conversion target products are listed in Table 1.

# Table 1 List of conversion target products

| Target products | Product type     | Input format | Output format |
|-----------------|------------------|--------------|---------------|
| JERS-1 products | SAD Lovel 2.1    | CEOS         | GeoTIFF       |
|                 | SAK Level 2.1    |              | KMZ           |
|                 | OPS VNIR Level 2 |              | GeoTIFF       |
|                 |                  |              | KMZ           |
|                 | OPS SWIR Level 2 |              | GeoTIFF       |
|                 |                  |              | KMZ           |

# 3. Supported operating systems (OSs)

The OSs supported by the Format Conversion Tool are listed below.

- ➢ Windows 7
- ➢ Windows 8
- ➢ Windows 10

# 4. Operation description

The basic procedures of the Format Conversion Tool are listed in "4.1" quick explanation of Format conversion process(basic) are listed in "4.2" and detailed explanations of each screen are listed in "4.3–4.6"

### 4.1 Basic procedures of the Format Conversion Tool for JERS-1

- ① Execute FormatConversionTool\_JERS-1\_Setup v1.0.exe
- ② Click "Next" button on Installer page.

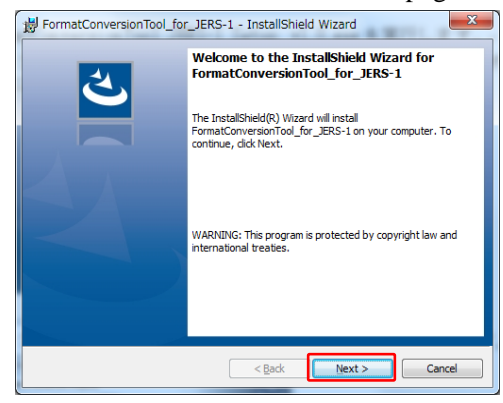

③ Click "Install" button on Installer Preparation page.

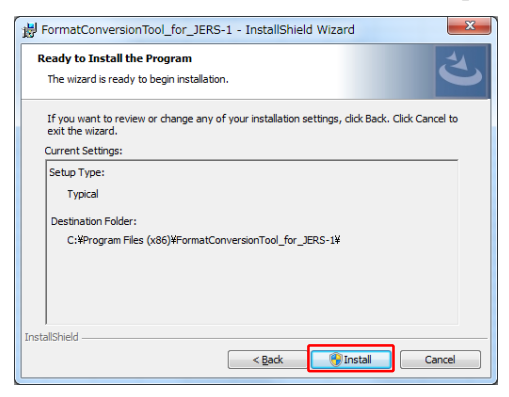

④ Click "Finish" button on Install completed page.

| BrormatConversionTool_for_JERS-1 - InstallShield Wizard                                                                           | FormatConversionTool_for_JERS-1 - InstallShield Wizard                                                                      |  |  |
|----------------------------------------------------------------------------------------------------|----------------------------------------------------------------------------------------------------|--|--|
| Installing FormatConversionTool_for_JERS-1<br>The program features you selected are being installed.                              | InstallShield Wizard Completed                                                                                              |  |  |
| Please wait while the InstallShield Wizard installs<br>FormatConversionTool_for_JERS-1. This may take several minutes.<br>Status: | The InstallShield Wizard has successfully installed<br>FormatConversionTool_for_JERS-1. Click Finish to exit the<br>wizard. |  |  |
|                                                                                                    |                                                                                                    |  |  |
|                                                                                                    |                                                                                                    |  |  |
|                                                                                                    |                                                                                                    |  |  |
| InstallShield < <u>Back</u> Cancel                                                                                                | < Back Finish Cancel                                                                                                    |  |  |

\* If you execute FormatConversionTool\_JERS-1\_Setup v1.0.exe on the computer not installed .NET Framework, .NET Framework will be installed at first.

- 4.2 Format conversion process (basic)
- ① Run FormatConversionTOOL\_JERS-1.exe and launch this tool.

| 🖸 Windows Media Player 🔺        | P Format Conversion Tool for JERS-1               |
|---------------------------------|---------------------------------------------------|
| a Windows Update                | O that Found                                      |
| MinSCP                          |                                                   |
| 🛹 XPS ビューアー                     |                                                   |
| 📑 デスクトップ ガジェット 👘                | InputOutput                                       |
| 🧶 フォト ギャラリー                     |                                                   |
| 🚪 ムービー メーカー 🛛 🗉                 | Name Date Size Name Date Size                     |
| 👦 既定のプログラム                      |                                                   |
| 퉬 Android SDK Tools 🛁           |                                                   |
| 퉬 ArcGIS                        |                                                   |
| ArcGIS Explorer Desktop         |                                                   |
| 🔒 Dell                          |                                                   |
| 🐌 FileZilla FTP Client          |                                                   |
| FormatConversionTool            |                                                   |
| FormatConversionTool_for_JERS-1 | Fina Character Character                          |
| FormatConversionTool_JERS-1.exe |                                                   |
| GCOM-W1UserTool                 | Information                                       |
| ▲ 前に戻る                          | It is displayed at run time progress, error, etc. |
|                                 |                                                   |
| プログラムとファイルの検索 👂                 |                                                   |
|                                 | 1                                                 |
|                                 |                                                   |

② Click "Option" button in Main screen, and set a prefix of target file to output and a prefix of output file in Option screen. (This operation can be skipped.)

| 🖳 Format Conversion Too       | ol for JERS-1                                                                                                    |
|-------------------------------|----------------------------------------------------------------------------------------------------|
| Input                         | Output Format                                                                                                    |
| <b>2</b>                      | 💀 OptionForm                                                                                                    |
| Name                          | SAR L2.1 / select output target<br>Target V SAR SAR SAR                                                                                                    |
|                               | OPS VNIR L2           Target                                                                                                    |
|                               | RGB  VNIR_RGB    Red  3    Green    2                                                                                                    < |
|                               | OPS SWIR L2                                                                                                    |
| Information                   | Target I Band5 (1.60-1.71 µm) SWIR_05 I Band6 (2.01-2.12 µm) SWIR_06                                                                                                    |
| It is displayed at run time p | οε 🔽 Band7 (2.13-2.25 μm) SWIR_07 🔽 Band8 (2.27-2.40 μm) SWIR_08                                                                                                    |
|                               | Save Close                                                                                                    |

| Format Conversion Tool for JERS-1                 | ERT-LET- PROBE TO                       |             |
|---------------------------------------------------|-----------------------------------------|-------------|
| Input                                             | Output Format<br>GeoTIFF TKMZ<br>Output | Option Help |
| Name D                                            | Name                                    | Date   Size |
| Information                                       | Exec Cancel                             | Close       |
| It is displayed at run time progress, error, etc. |                                         | ~           |

3  $% \label{eq:2.1}$  In the main screen, select the output format (GeoTIFF, KMZ).

| Format Conversion Tool for JERS-1         |                                                                                                    |                                   |             |
|-------------------------------------------|----------------------------------------------------------------------------------------------------|-----------------------------------|-------------|
|                                           |                                                                                                    | Output Format                     |             |
|                                           |                                                                                                    | GeoTIFF 🔽 KMZ                     | Option Help |
| Iput                                      |                                                                                                    | Output                            |             |
| <b>2</b>                                  |                                                                                                    |                                   |             |
| Na                                        | Date Size                                                                                                    |                                   | Date Size   |
|                                           |                                                                                                    |                                   |             |
|                                           |                                                                                                    |                                   |             |
| フォルダーの参照                                  | Sheer Contraction of Contraction of |                                   |             |
| Select folder for satellite product data. |                                                                                                    |                                   |             |
|                                           |                                                                                                    |                                   |             |
| > 10 20161028_test                        |                                                                                                    | ^ <b></b>                         |             |
| > 🍌 20161104_test                         |                                                                                                    |                                   | Cle         |
| Þ 퉲 20161124                              |                                                                                                    |                                   |             |
| ▷ 퉬 20161128_CD                           |                                                                                                    |                                   |             |
| Þ 퉬 20161129                              |                                                                                                    | E                                 |             |
| 20161225                                  |                                                                                                    |                                   |             |
| Þ 퉬 20161228                              |                                                                                                    |                                   |             |
| a 퉬 20161229                              |                                                                                                    |                                   |             |
| \mu input                                 |                                                                                                    |                                   |             |
| li output                                 |                                                                                                    |                                   |             |
| _                                         |                                                                                                    | OK +++>+UN                        |             |
|                                           |                                                                                                    |                                   | OptionHelp  |
| nput                                      |                                                                                                    | Outr                              |             |
| Ci¥Users¥005847¥Desktop¥20161229¥input    |                                                                                                    | C¥Users¥005847¥Desktop¥20161229¥o | utput       |
| Name                                      | Date Size                                                                                                    | Name                              | Date Size   |
| 110VN19931123R01065206064241_2UCG26zip    | 2016/12/ 32.24 MiB                                                                                                    |                                   |             |
| 110VN19940219R01074001064241_2UCG26zip    | 2016/12/ 33.26 MiB                                                                                                    |                                   |             |
| J1OVN19971001R01206004064241_2UCG26zip    | 2016/12/ 36.62 MiB                                                                                                    |                                   |             |
|                                           |                                                                                                    |                                   |             |
|                                           |                                                                                                    |                                   |             |
|                                           |                                                                                                    |                                   |             |
|                                           |                                                                                                    |                                   |             |
|                                           | Exec                                                                                                    | Cancel                            | Cl          |
| formation                                 |                                                                                                    |                                   |             |
| There is no-files in Output folder.       |                                                                                                    |                                   |             |
| ·                                         |                                                                                                    |                                   |             |
|                                           |                                                                                                    |                                   |             |
|                                           |                                                                                                    |                                   |             |

④ In the main screen, select the input/output folders.

(5) Select conversion target file(s) from the main screen input file list and click "Exec".

| 💀 Format Conversion Tool for JERS-1    |                                                                       |             |
|----------------------------------------|-----------------------------------------------------------------------|-------------|
| Input                                  | Output Format<br>GeoTIFF FKMZ<br>Output<br>C¥Users¥005847¥Desktop¥201 | Option Help |
| Name                                   | Date Size Name                                                        | Date   Size |
| J10VN19981123R01065206064241_2UCG26zip | 2016/12/ 32.24 MiB                                                    |             |
| J10VN19940219R01074001064241_2UCG26zip | 2016/12/ 33.26 MiB                                                    |             |
| J10VN19971001R01206004064241_2UCG26zip | 2016/12/ 36.62 MiB                                                    |             |
|                                        |                                                                       |             |
|                                        | Exec Cancel                                                           | Close       |
| Information                            |                                                                       |             |
| There is no-files in Output folder.    |                                                                       | •           |

(6) The converted format files will be output to the output folder. (Complete)

| Format Conversion Tool for JERS-1                                                                                                    |                                                                                 |                                                                              |                                 |
|----------------------------------------------------------------------------------------------------|---------------------------------------------------------------------------------|------------------------------------------------------------------------------|---------------------------------|
| Input                                                                                                    |                                                                                 | Output Format<br>GeoTIFF Gr KMZ<br>Output<br>C:¥Users¥005847¥Desktop¥2016122 | OptionHelp<br>9¥output          |
| Name                                                                                                    | Date Size                                                                       | Name                                                                         | Date Size 🔺                     |
| J10VN19931123R01065206064241_2UCG26zip                                                                                                    | 2016/12/ 32.24 MiB                                                              | J10VN19971001R01206004064241_2UCG2                                           | 6_VNIR_02.tif 2016/12 18.02 MiB |
| J10VN19940219R01074001064241_2UCG26zip                                                                                                    | 2016/12/ 33.26 MiB                                                              | J10VN19971001R01206004064241_2UCG2                                           | 6_VNIR_02 2016/12 0.52 MiB      |
| J10VN19971001R01206004064241_2UCG26zip                                                                                                    | 2016/12/ 36.62 MiB                                                              | J10VN19971001R01206004064241_2UCG2                                           | 6_VNIR_03.tif 2016/12 18.02 MiB |
|                                                                                                    |                                                                                 | J10VN19971001R01206004064241_2UCG2                                           | 6_VNIR_03 2016/12 0.56 MiB      |
|                                                                                                    |                                                                                 | J10VN19971001R01206004064241_2UCG2                                           | 6_VNIR_RG 2016/12 54.07 MiB     |
|                                                                                                    |                                                                                 | J10VN19971001R01206004064241_2UCG2                                           | 6_VNIR_RG 2016/12 1.51 MiB      |
|                                                                                                    | Exec                                                                            | Cancel                                                                       | Close                           |
| Information                                                                                                    |                                                                                 |                                                                              |                                 |
| KMZ file(J10VN19971001R01206004064241_2UCG26_<br>Reading product data           Generate image files           TIFF file(J10VN19971001R01206004064241_2UCG26_<br>KMZ file(J10VN19971001R01206004064241_2UCG26_<br>Completed. | VNIR_03kmz) is created.<br>VNIR_RGBtif) is created.<br>VNIR_RGBkmz) is created. |                                                                              | •<br>•                          |

### 4.3 Main screen

This is the screen for executing format conversions according to the selected mode.

Select the input file, the output format, and the output folder and pressing the Exec button. The converted format file will be output to the output folder.

A screenshot of the main screen is shown in Fig. 3, and descriptions of screen elements are listed in Table 2.

|                                                     |                    |                                                                      |                                       | - 0 <b>X</b>  |
|-----------------------------------------------------|--------------------|----------------------------------------------------------------------|---------------------------------------|---------------|
| Input 2<br>C:¥Users¥005847¥Desktop¥20161229¥input 3 | ¢                  | Output Format<br>GeoTIFF Gr KMZ<br>Output<br>C¥Users¥005847¥Desktop4 | (D)<br>Option<br>420161229¥output (6) | Help          |
| Name (4)                                            | Date   Size        | Name                                                                 | 🕖 🛛 Date                              | Size 🔺        |
| J10VN19931123R01065206064241_2UCG26zip              | 2016/12/ 32.24 MiB | J10VN19931123R0106520606424                                          | 1_2UCG26_VNIR_01 2016/12              | 2 0.45 MiB    |
| J10VN19940219R01074001064241_2UCG26zip              | 2016/12/ 33.26 MiB | J10VN19931123R0106520606424                                          | 1_2UCG26_VNIR_01.tif 2016/12          | 2 18.02 MiB 💻 |
| J10VN19971001R01206004064241_2UCG26zip              | 2016/12/ 36.62 MiB | J10VN19931123R0106520606424                                          | 1_2UCG26_VNIR_02 2016/12              | 2 0.48 MiB    |
|                                                     |                    | J10VN19981123R0106520606424                                          | 1_2UCG26_VNIR_02.tif 2016/12          | 2 18.02 MiB   |
|                                                     |                    | J10VN19981123R0106520606424                                          | 1_2UCG26_VNIR_03 2016/12              | 2 0.50 MiB    |
|                                                     |                    | J10VN19931123R0106520606424                                          | 1_2UCG26_VNIR_03.tif 2016/12          | 2 18.02 MiB   |
|                                                     |                    | .110VN19931123B0106520606424                                         | 1 2UCG26 VNIR RG 2016/12              | ) 1.38 MiB 💌  |
| Information                                         | 8 Exec             | Cancel 9                                                             |                                       | Close         |
| It is displayed at run time progress, error, etc.   |                    |                                                                      |                                       | *             |
|                                                     |                    |                                                                      |                                       |               |
|                                                     |                    |                                                                      |                                       |               |
|                                                     |                    |                                                                      |                                       | ~             |

#### Fig. 3 Screenshot of the main screen

#### Table 2 Main screen elements

| No. | Name                   | Description                                                                                  |
|-----|------------------------|----------------------------------------------------------------------------------------------|
| 1   | Output format          | Selects the output file format (GeoTIFF, KMZ).                                               |
|     | selection checkbox     |                                                                                              |
| 2   | Input folder selection | Opens the folder selection screen.                                                           |
|     | button                 |                                                                                              |
| 3   | Input folder box       | Displays the folder path selected in the folder selection screen.                            |
| 4   | Input file list        | It is possible to add to the list by dragging and dropping.                                  |
|     |                        | Multiple files can also be selected using Shift and Ctrl.                                    |
|     |                        | Displays a list of files in the selected folder path.                                        |
| 5   | Output folder          | Opens the folder selection screen.                                                           |
|     | selection button       |                                                                                              |
| 6   | Output folder box      | Displays the folder path selected in the folder selection screen.                            |
| 7   | Output file list       | It is possible to perform conversions by dragging and dropping from the list of input files. |
|     |                        | It is possible to change file name by choosing file.                                         |
|     |                        | Displays a list of files in the selected folder. (Black)                                     |
|     |                        | Displays the output files created after conversion. (Red)                                    |
| 8   | Run button             | Runs the conversion process. Outputs converted files to the output folder based on the       |
|     |                        | input file and output format.                                                                |
| 9   | Cancel button          | Stops the conversion process.                                                                |
| 10  | Options button         | Opens the options screen.                                                                    |
| 11  | Help button            | Displays the help screen.                                                                    |
| 12  | Close button           | Exits tool.                                                                                  |
| 13  | Information box        | Displays the activity log and errors                                                         |

#### 4.4 Folder selection screen

This is the screen for selecting folders. The selected folder will be reflected in the main screen's input folder and output folder.

A screenshot of the folder selection screen is shown in Fig. 4, and descriptions of screen elements are listed in Table 3.

| フォルダーの参照                                  | x        |
|-------------------------------------------|----------|
| Select folder for satellite product data. |          |
|                                           |          |
| » 30161028_test                           | <b>^</b> |
| > ]] 20161104_test                        |          |
| » 🌗 20161124                              |          |
| > 📙 20161128_CD                           |          |
| » 📙 20161129                              |          |
| 20161225                                  |          |
| » 퉬 20161228                              |          |
| a 🎍 20161229                              |          |
| \mu input                                 |          |
| 🔒 output                                  | Ŧ        |
| 2 3<br>OK ¥+v>t                           | ۱        |

Fig. 4 A screenshot of the folder selection screen

| Table 3 Folder selection screen elemen | Table 3 Fol | der selecti | on screen | elements |
|----------------------------------------|-------------|-------------|-----------|----------|
|----------------------------------------|-------------|-------------|-----------|----------|

| No. | Name                 | Description                                                                              |
|-----|----------------------|------------------------------------------------------------------------------------------|
| 1   | Folder selection box | Selects the output folder.                                                               |
| 2   | OK button            | Closes the folder selection screen.                                                      |
|     |                      | Select the main screen input/output folder box to display the folder path, and all files |
|     |                      | contained in that path will be displayed as a list of input/output files.                |
| 3   | Cancel button        | Closes the folder selection screen.                                                      |
|     |                      |                                                                                          |

### 4.5 Options screen

You can set the target to output and prefix of outputted file (end of outputted file name) in this screen. If you set it in this screen, format conversion will be done according to your setting.

Screenshot is shown in Fig. 5, explanation of elements is shown in Table 4.

| P OptionForm                                                                                | - • ×   |
|---------------------------------------------------------------------------------------------|---------|
| SAR L2.12<br>Target IV SAR SAR                                                              |         |
| OPS VNIR L2                                                                                 |         |
| Target 🔽 Band1 (0.52-0.60 μm) VNIR_01 🔽 Band2 (0.63-0.69 μm) VNIR_02 🖾 Band3 (0.76-0.86 μm) | VNIR_03 |
| RGB VNIR_RGB Red 3 		 Green 2 		 Blue 1 		 3                                                |         |
| OPS SWIR L2                                                                                 |         |
| Target 🔽 Band5 (1.60-1.71 μm) SWIR_05 🔽 Band6 (2.01-2.12 μm) SWIR_06                        |         |
| 🔽 Band7 (2.13-2.25 μm) SWIR_07 🕼 Band8 (2.27-2.40 μm) SWIR_08                               |         |
| (4) Save                                                                                    | Close   |

### Fig. 5 Screenshot of options screen

### Table 4 Options screen elements

| No. | Name                     | Description                                                                                                    |
|-----|--------------------------|----------------------------------------------------------------------------------------------------|
| 1   | Check box of target file | Select the band(s) of target file to output.                                                                      |
|     | to output                |                                                                                                    |
| 2   | Prefix of output file    | Input prefix of every output file. Output file name is determined by using inputted                               |
|     |                          | prefix in this phase.                                                                                             |
|     |                          | Output file name: input file (no extension) + prefix +.tif OR .kmz                                                |
| 3   | Selecter of the band to  | Select the band to apply to RGB parameters (red, green and blue).                                                 |
|     | apply to RGB             |                                                                                                    |
|     | parameteres              | If you want to use False color, please apply Band3 to Red color, Band2 to Green color, and Band1 to Blue color.   |
|     |                          | False color displays vegetation such as trees and grasses as Red color.                                           |
|     |                          | It is used to watch the condition of forests and fields on earth.                                                 |
|     |                          | If you want to use Natural color, please apply Band2 to Red color, Band3 to Green color, and Band1 to Blue color. |
|     |                          | Natural color displays vegetation such as trees and grasses as Green color.                                       |
|     |                          | It looks like natural image for human being.                                                                      |
| 4   | Save button              | Save the parameter you inputed in option screen and close the screen.                                             |
| 5   | Close button             | Closes the screen.                                                                                                |

# 4.6 Help screen

This screen explains basic operation procedures for this tool.

A screenshot of the help screen is show in Fig. 6.

|                                         | 👔 Help              |            | -          |                        |   |                |          |
|-----------------------------------------|---------------------|------------|------------|------------------------|---|----------------|----------|
|                                         | (日本)                | (つ<br>民る)  |            | <b>聞</b> ・<br>オブジョン(0) |   |                |          |
|                                         | Lotro duo           |            |            |                        |   | *              |          |
| R Help                                  | Introduc            | tion       |            |                        |   |                |          |
|                                         | ¢                   | 4          | <b>6</b> - |                        |   |                |          |
| 表示                                      | 戻る                  | EDIRI      | オブション      | 0                      |   |                | A        |
| Mai                                     | n Window            |            | _          |                        |   | - 0 <u>- x</u> |          |
|                                         | > 🚑                 | <b>đ</b> - |            |                        |   |                |          |
| 表示反应                                    | そう 印刷               | オプション(     | 0)         |                        |   |                | <u>^</u> |
| Option W                                | indow               |            |            |                        |   | X              |          |
|                                         | 5. m.               |            |            |                        |   |                | Help     |
| 表示 戻る 日                                 | 画 オブション( <u>0</u>   | )          |            |                        |   |                | =        |
| Satellite Product                       |                     |            |            |                        |   |                | Size     |
| Relp                                    |                     |            | 9-02       |                        |   | <br>           |          |
| (1) (1) (1) (1) (1) (1) (1) (1) (1) (1) | ] <b>-</b><br>3)(0) |            |            |                        |   |                | -        |
| Format Conversion To                    | ol for JER          | S-1        |            |                        | ^ |                |          |
|                                         |                     |            |            |                        |   |                | Chr      |
| Introduction                            |                     |            |            |                        |   |                | •        |
| Marin Mondani                           |                     |            |            |                        |   |                |          |
| • Main Window                           |                     |            |            |                        |   |                |          |
| Option Window                           |                     |            |            |                        |   |                | -        |
| <u>Satellite Product</u>                |                     |            |            |                        |   |                |          |
|                                         |                     |            |            |                        |   |                |          |
|                                         |                     |            |            |                        |   | -              |          |
|                                         |                     |            |            |                        |   |                |          |
|                                         |                     |            |            |                        |   |                |          |
|                                         |                     |            |            |                        |   |                |          |
|                                         |                     |            |            |                        |   |                |          |
|                                         |                     |            |            |                        | - |                |          |

Fig. 6 A screenshot of the help screen

# 5. Input file

- 5.1 List of URL to get input files
- JERS-1 Product G-Portal: <u>https://www.gportal.jaxa.jp/gp/top.html</u>

# 5.2 List of URL written about input file format

# JERS-1 Product

SAR

http://www.eorc.jaxa.jp/hatoyama/satellite/list/format/format\_sar\_j.pdf

# OPS

http://www.eorc.jaxa.jp/hatoyama/satellite/list/format/format\_ops\_j.pdf

# 6. Output file

# 6.1 Output file name

The following is displayed concerning the naming conventions for output file names.

GeoTIFF

(Input file name [not extension])\_(Output prefix).tif

> KMZ

(Input file name [not extension])\_(Output prefix).kmz

\* Output prefix : it is inputted parameters on Options screen (reference to Fig. 5 (2)).

## 6.2 GeoTIFF Output Specification

- 6.2.1 GeoTIFF header part output specification
  - A) JERS-1 product (WGS84 UTM) Tag names and parameters about GeoTIFF Header part of JERS-1 product are written on Table 5.
     Table 5 List of tag names and parameters about GeoTIFF header part of JERS-1 product (WGS84 UTM)

| No. | Tag name                          | Parameter             |
|-----|-----------------------------------|-----------------------|
| 1   | TIFFTAG_ImageWidth                | Pixel                 |
| 2   | TIFFTAG_ImageLength               | Line                  |
| 3   | TIFFTAG_BitsPerSample             | SAR : 16              |
|     |                                   | OPS : 8               |
|     |                                   | OPS RGB : 8,8,8       |
| 4   | TIFFTAG_Compression               | Uncompressed          |
| 5   | TIFFTAG_PhotometricInterpretation | SAR/OPS : BlackIsZero |
|     |                                   | OPS RGB : RGB         |
|     | TIFFTAG_StripOffsets              | 8                     |

| No. | Tag name                        | Parameter                                              |
|-----|---------------------------------|--------------------------------------------------------|
| 6   | TIFFTAG_SamplesPerPixel         | SAR/OPS: 1                                             |
|     |                                 | OPS RGB : 3                                            |
| 7   | TIFFTAG_SampleFormat            | SAR/OPS : Unsigned Integer                             |
|     |                                 | OPS RGB : Unsigned Integer, Unsigned Integer, Unsigned |
|     |                                 | Integer                                                |
| 8   | Metadata.ModelTransformationTag | Tag to convert pixel and line coordinates into map     |
|     |                                 | coordinates.                                           |
| 9   | Metadata.GeoKeyDirectory.       | ModelTypeProjected                                     |
|     | GTModelTypeGeoKey               |                                                        |
| 10  | Metadata.GeoKeyDirectory.       | RasterPixelIsArea                                      |
|     | GTRasterTypeGeoKey              |                                                        |
| 11  | Metadata.GeoKeyDirectory.       | PCS_WGS84_UTM_zone_(Zone of conversion file)N          |
|     | ProjectedCSTypeGeoKey           |                                                        |
| 12  | Metadata.GeoKeyDirectory.       | Linear_Meter                                           |
|     | ProjLinearUnitsGeoKey           |                                                        |

B) JERS-1 product (Porar Stereo)

Tag names and parameters about GeoTIFF Header part of JERS-1 product are written on Table 6.

Table 6 List of tag names and parameters about GeoTIFF header part of JERS-1 product (Porar Stereo)

| No. | Tag name                          | Parameter                                              |
|-----|-----------------------------------|--------------------------------------------------------|
| 1   | TIFFTAG_ImageWidth                | Pixel                                                  |
| 2   | TIFFTAG_ImageLength               | Line                                                   |
| 3   | TIFFTAG_BitsPerSample             | OPS : 8                                                |
|     |                                   | OPS RGB : 8,8,8                                        |
| 4   | TIFFTAG_Compression               | Uncompressed                                           |
| 5   | TIFFTAG_PhotometricInterpretation | OPS : BlackIsZero                                      |
|     |                                   | OPS RGB : RGB                                          |
| 6   | TIFFTAG_StripOffsets              | 8                                                      |
| 7   | TIFFTAG_SamplesPerPixel           | OPS : 1                                                |
|     |                                   | OPS RGB: 3                                             |
| 8   | TIFFTAG_SampleFormat              | OPS : Unsigned Integer                                 |
|     |                                   | OPS RGB : Unsigned Integer, Unsigned Integer, Unsigned |
|     |                                   | Integer                                                |
| 9   | Metadata.ModelTransformationTag   | Tag to convert pixel and line coordinates into map     |
|     |                                   | coordinates.                                           |
| 10  | Metadata.GeoKeyDirectory.         | ModelTypeProjected                                     |
|     | GTModelTypeGeoKey                 |                                                        |
| 11  | Metadata.GeoKeyDirectory.         | RasterPixelIsArea                                      |
|     | GTRasterTypeGeoKey                |                                                        |
| 12  | Metadata.GeoKeyDirectory.         | Linear_Meter                                           |
|     | ProjLinearUnitsGeoKey             |                                                        |
| 13  | ProjOriginLatGeoKey               | 60.0                                                   |
| 14  | ProjFalseEastingGeoKey            | 0.0                                                    |
| 15  | ProjFalseNorthingGeoKey           | 0.0                                                    |
| 16  | ProjScaleAtOriginGeoKey           | 1.0                                                    |
| 17  | ProjStraightVertPoleLongGeoKey    | 139.0                                                  |

## 6.2.2 GeoTIFF data part output specification

The Setting parameters of data parts are the same values as original image data.

### 6.3 KMZ output specification

KMZ file is consisted of KML file and TIFF file.

### 6.3.1 KML output specification

Tag names and Parameters about JERS-1 product's KML file are written on Table 7.

Table 7 List of tag names and parameters about JERS-1 product's KML file

| No. | Tag name                           | Parameter                      |
|-----|------------------------------------|--------------------------------|
| 1   | kml- GroundOverlay-name            | TIFF file name (Not extension) |
| 2   | kml- GroundOverlay-Icon-href       | TIFF file path                 |
| 3   | kml- GroundOverlay-LatLonBox-north | Northernmost coordinate        |
| 4   | kml- GroundOverlay-LatLonBox-south | Southernmost coordinate        |
| 5   | kml- GroundOverlay-LatLonBox-east  | Easternmost coordinate         |
| 6   | kml- GroundOverlay-LatLonBox-west  | Westernmost coordinate         |

6.3.2 TIFF Output specification

The Setting parameters of data parts are the same values as original image data.

# 7. Examples of using Format Conversion Tool

# 7.1 Use by GIS Software

GeoTIFF format data is readable as image data by popular viewers such as the Paint and the photo viewer. This image data is easy for editing itself and uploading SNS.

> Use case of viewing and editing JERS-1 product

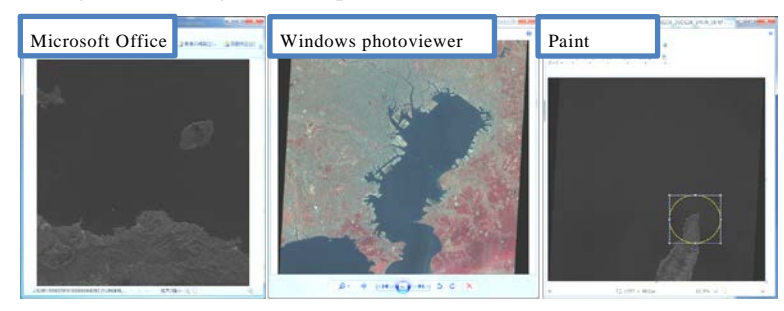

Fig. 7 Example of viewing and editing JERS-1 Data by Viewers

# 7.2 Use by GIS Software

It is easily to refer the GeoTIFF and KMZ data by mapping on world map, analyze, and edit values of data.

KMZ format file is used for Google Earth.

Reference of JERS-1 product

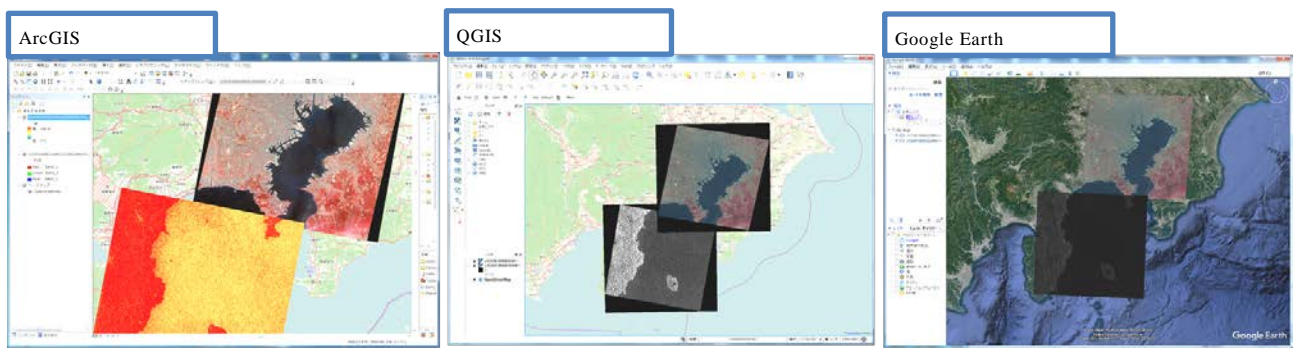

Fig. 8 JERS-1 product using by GIS software

> Use GIS software to analyze and edit JERS-1 product

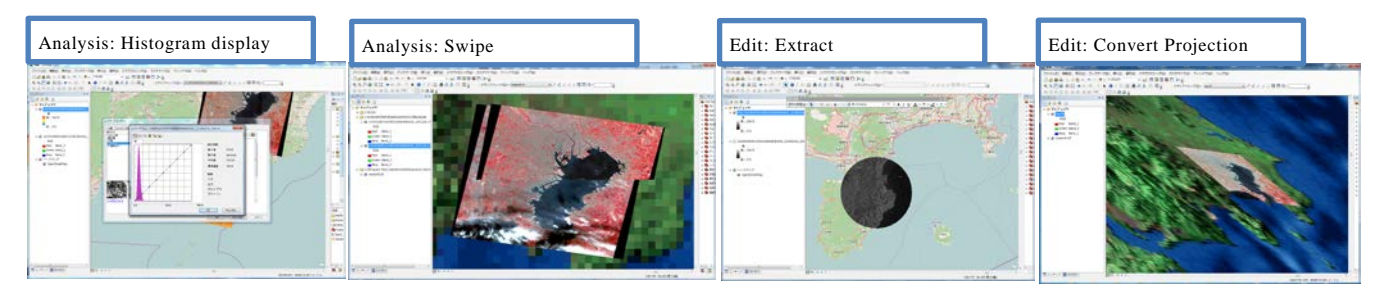

Fig. 9 Case of analyzing and editing JERS-1 product by using GIS software

### 7.3 How to edit and analyze with GIS Software (ArcMap)

The examples of how to use edit and analyze the JERS-1 dataset with GIS Software (ArcMap 10.3,10.4) written in Chapter 7.2 Fig. 9. are shown below.

# How to display histogram

① Right-Click on the target file and Select [Properties] in Contents window.

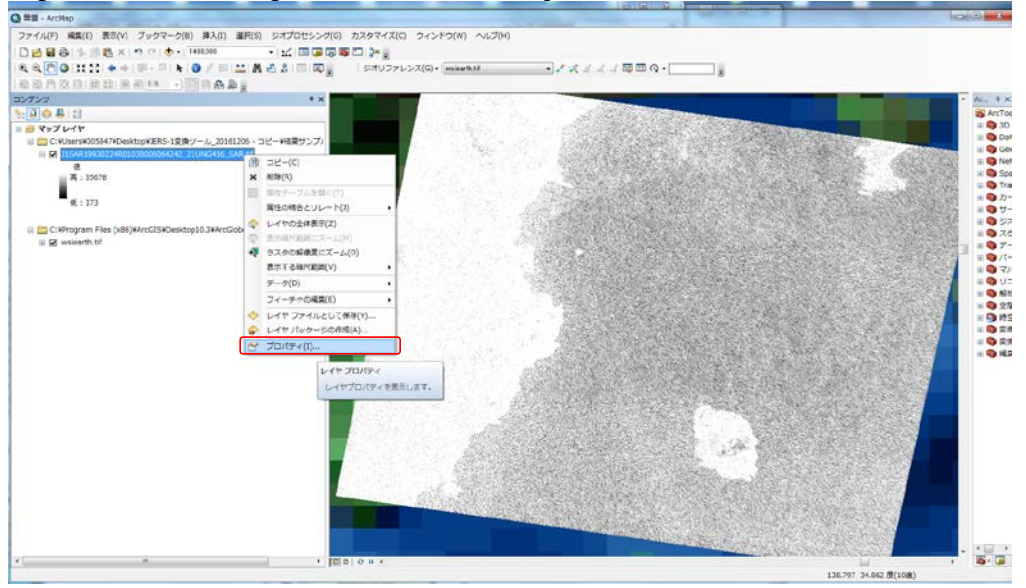

2 Press [Histgrams] button in Layer Property window.

| レイヤ プロパティ                |                    |                                |              | X        |
|--------------------------|--------------------|--------------------------------|--------------|----------|
| 一般 ソース キー メタデータ<br>ま=(c) | 2 範囲 表示 シンボル 時間    |                                |              |          |
| マクトル場<br>個別値             | カラー ランプに沿って値をストレッチ | します。                           | <b>2</b>     |          |
| 分類 ストレッチ 不通行カラー          | <b>A</b>           | (本 二 2 1 1                     |              |          |
| 1 200000                 | E                  | 道 シベル<br>35678 <u>高: 35678</u> |              |          |
|                          |                    | 272                            |              | =        |
|                          | カラー ランプ(R):        | 373 1氏:373                     |              |          |
|                          |                    |                                | •            |          |
|                          | □ 省景表示(B) 省景値:     | 7:1                            | 省景巴:         |          |
| Serie and                | ▲ 時間にはいかまでは用いの     | -                              |              |          |
| N.C.S. 20                |                    | 最大値: 0.25                      |              |          |
| シンボルについて                 |                    | 1.90016                        | <u>9</u> 1   | -        |
|                          |                    |                                |              |          |
|                          |                    |                                | 0K ***`d711. |          |
|                          |                    |                                |              | × 13(1)/ |

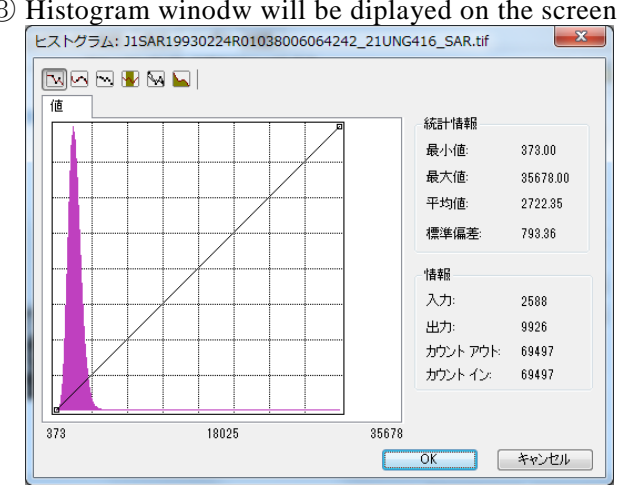

③ Histogram winodw will be diplayed on the screen.

- ⊳ How to use display swipe.
  - ① Select [Menu] [Windows] [Image Analysis]. Image Analysis Screen will be opened.

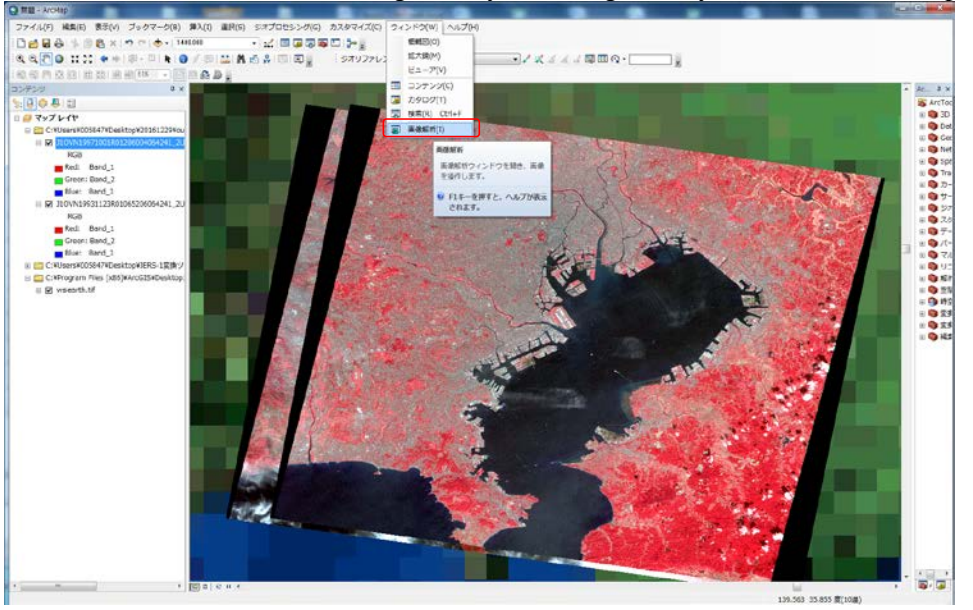

② Select the target image to swipe in Image Analysis Screen and Press [Swipe layer] button.

| 画像解析                                                 |     |
|------------------------------------------------------|-----|
|                                                      |     |
|                                                      |     |
| V 🗇 J10VN19931123R01065206064241_2UCG26_VNIR_RGB.tif | =   |
| 🔲 🧇 J1SAR19980224R01038006064242_21UNG416_SAR.tif    | _   |
| ✓                                                    | -   |
|                                                      | •   |
|                                                      | - I |
|                                                      |     |
|                                                      |     |
|                                                      |     |
| 0                                                    |     |
| γ 1.59                                               |     |
| DRA Top Up                                           |     |
| 「「「「「」」「「」」「「」」「」」「「」」「」」「」」「」」「」」「」」「」              |     |
| 割合クリップ 🗸 🔟                                           |     |
| 最近隣内挿法                                               |     |
|                                                      |     |
| レイヤのスワイプ                                             |     |
| 処理                                                   |     |
|                                                      |     |
| K In                                                 |     |
| v 🕅                                                  |     |
|                                                      |     |
|                                                      |     |
| γ γ                                                  |     |
| 「「「「」「」「」「」「」「」「」「」「」「」「」「」」「」」                      |     |
|                                                      |     |
|                                                      |     |
|                                                      |     |
|                                                      |     |
|                                                      |     |
|                                                      |     |

3 You can swipe the image on the layer by using Left-Clicking and moving cursor.

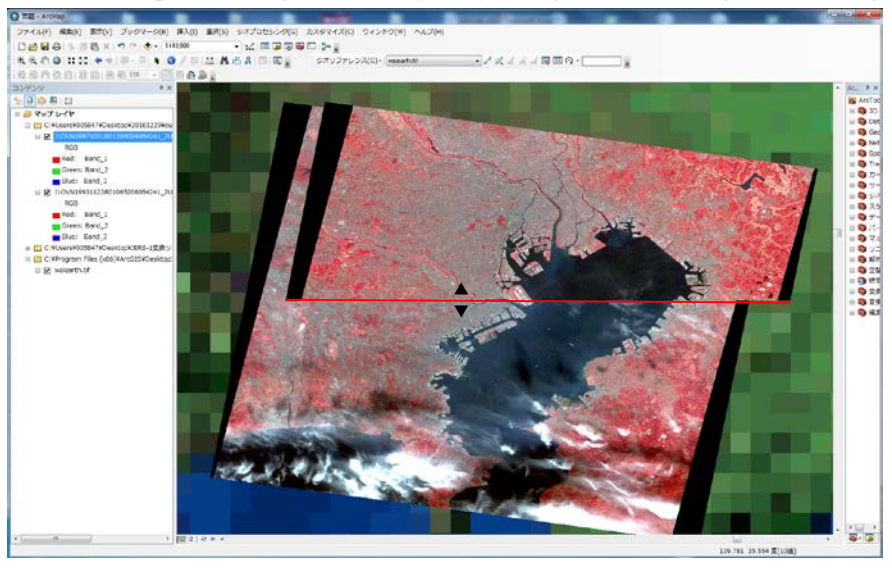

#### $\succ$ How to use extract

① Select [Cusotmize]-[Toolbars]-[Draw]. Draw Menu will be displayed.

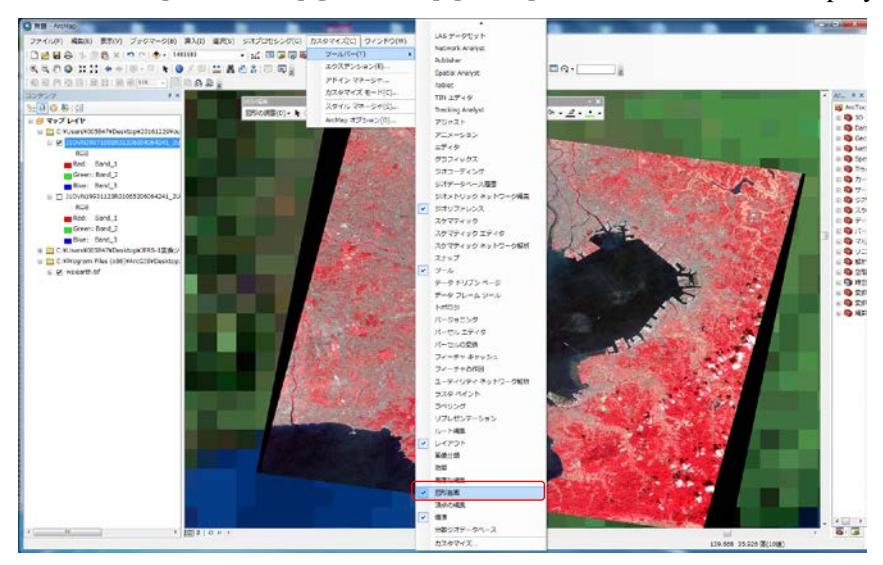

② Select the extract pattern on Draw Menu.

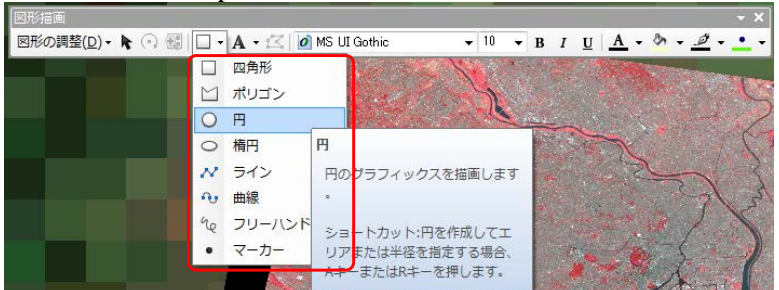

③ Select the range to extract on the layer.

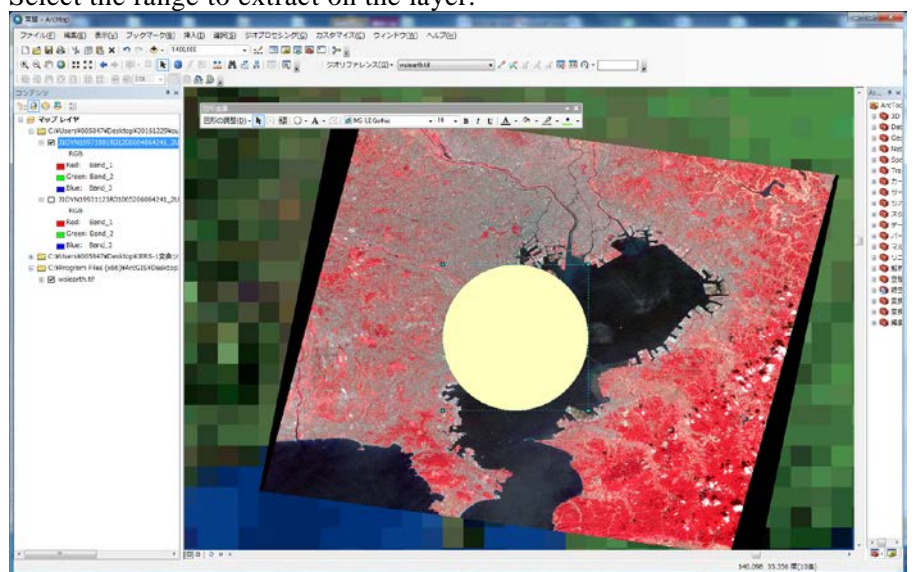

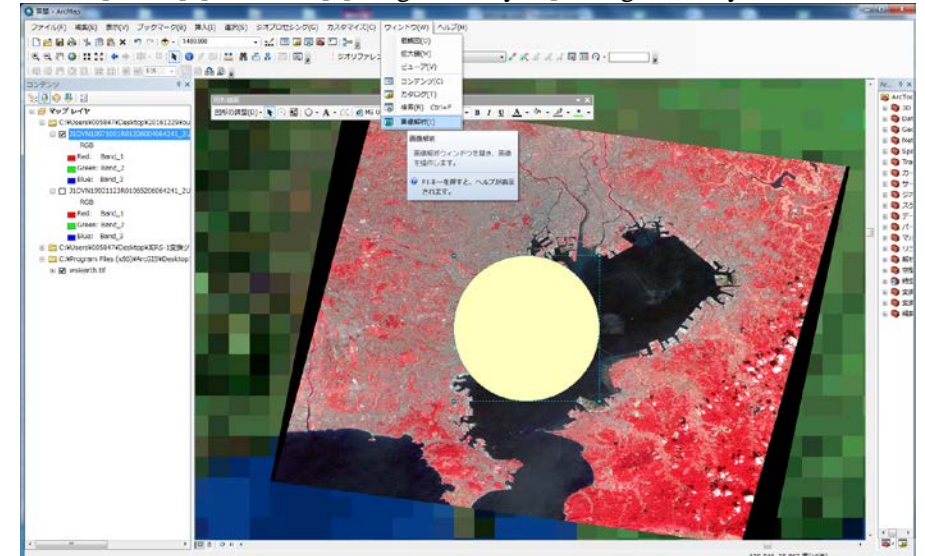

(4) Select [Menu]-[Winodws]-[Imagae Analysis]. Imagae Analysis Screen will be opened.

(5) Select the image to extract on Imagae AnalysisScreen, and press the [Clip] button.

|                                                                                                    | ] @www.iborth.tif                                                                                                    |      |     |  |
|----------------------------------------------------------------------------------------------------|----------------------------------------------------------------------------------------------------|------|-----|--|
|                                                                                                    |                                                                                                    |      |     |  |
| 67.                                                                                                    |                                                                                                    |      | 21  |  |
|                                                                                                    | -0                                                                                                    | 0    |     |  |
| •                                                                                                    | 0                                                                                                    | 0    |     |  |
| § n                                                                                                    |                                                                                                    | 0    |     |  |
| γ —                                                                                                    |                                                                                                    | 1.59 |     |  |
| DRA<br>背景                                                                                                    | 🛄 TopUp                                                                                                    |      |     |  |
| 目合クリップ                                                                                                    |                                                                                                    | - 👗  |     |  |
| 最近国际内接                                                                                                    | 9.                                                                                                    |      |     |  |
|                                                                                                    |                                                                                                    | -    |     |  |
|                                                                                                    | S 😔 500                                                                                                    |      |     |  |
| 1<br>1                                                                                                    | 8 🔗 500                                                                                                    | 1    |     |  |
| सः<br>।<br>स्रोलः                                                                                                 | 500 🖗 🖉                                                                                                    |      |     |  |
| マート<br>マリップ<br>マワップ                                                                                               | E 🔗 500                                                                                                    |      | . 1 |  |
| マリップ<br>データ書                                                                                                    | <ul> <li>1</li> <li>1</li></ul> |      |     |  |
| マークましたポリ                                                                                                    | <ul> <li>第 500</li> <li>第 第 第 第 第</li> <li>第 第 第 第 第</li> <li>第 第 第 第 第</li> <li>第 第 第 第 第</li> <li>第 第 第 第 第 第</li> <li>第 第 第 第 第 第 第</li> </ul>                                                                                                    |      | 1   |  |
| そ 日<br>・<br>・<br>・<br>・<br>・<br>・<br>・<br>・<br>・<br>・<br>・<br>・<br>・                                              | <ul> <li>京範囲または選択</li> <li>コングラフィック</li> <li>コングラフィック</li> <li>コンクラフィック</li> </ul>                                                                                                    |      | 1   |  |
| <ul> <li>マリップ</li> <li>データ思い</li> <li>スペリップ</li> <li>データ思い</li> <li>スペリリーの</li> <li>使用して</li> <li>多切り面</li> </ul> | □ ● 500<br>■ ■ = = = = =<br>示範囲または選択<br>ゴングラフィック<br>ゴンフィーチャで<br>選択レイヤの一部<br>り、各選択ヤット                                                                                                    |      |     |  |
|                                                                                                    | 京範囲または遅沢<br>コングラフィック<br>ゴンフィーチャを<br>溜沢レイヤの一部<br>り、各選択セット<br>ラリレイヤを作品                                                                                                    |      |     |  |

⑥ Extracted layer will be created.

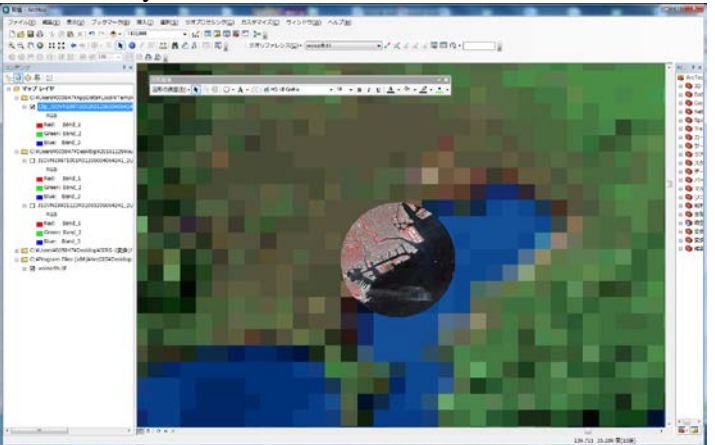

- ➢ How to convert projection
- Double-click [ArcToolBox] [Data Management Tools] [Projections and Transformations] -[Raster] - [Project Raster]. Convert projection of raster Screen will be opened.

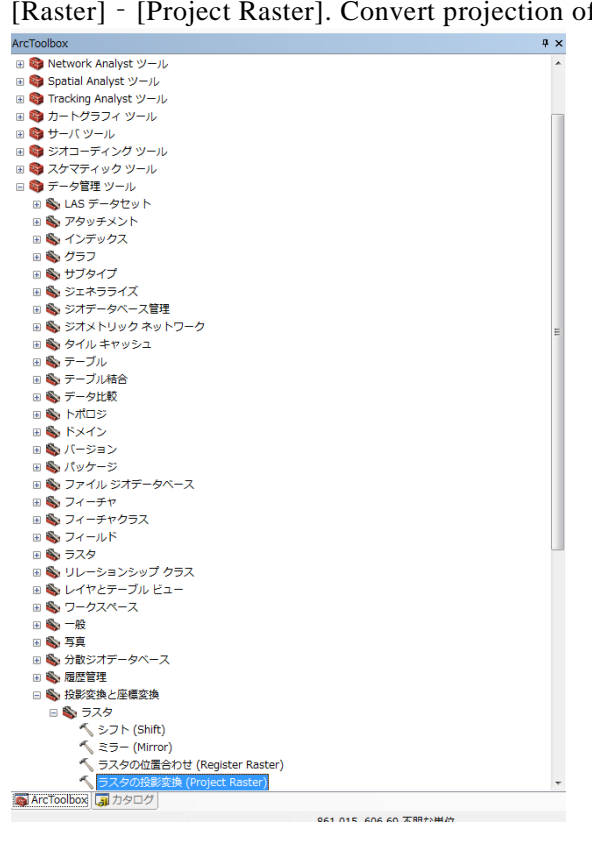

② Set inputted raster dataset, outputted raster dataset, and outputted raster coordinate, press the [OK] button on Convert projection of raster Screen.

| ( JAGON REAL (PIOJECT RASIET)                                                            |                        |
|------------------------------------------------------------------------------------------|------------------------|
| ٨,                                                                                       | 出力データの座標系 ^            |
| C#Users#005847#Desk.top#20161229#output#J10VN19971001R01206004064241_2UCG26_VNIR_RGB.tif | 1 カニフカの扱影生をたて広博系       |
| 入力データの座標系(オブション)                                                                         | デフォルト値は、[出力データの座標      |
| WGS_1984_UTM_zone_54N                                                                    | 系]環境設定に基づいて設定され<br>ます。 |
| 出力ラスタ データセット                                                                             |                        |
| C¥Users¥005847¥Desktop¥20161229¥output¥After.tif                                         |                        |
| 出力データの座標系                                                                                |                        |
| World Sinusoidal                                                                         |                        |
| 地理座標系変換(オブション)                                                                           |                        |
|                                                                                          |                        |
|                                                                                          |                        |
|                                                                                          |                        |
|                                                                                          |                        |
| T T                                                                                      |                        |
| 4                                                                                        |                        |
|                                                                                          |                        |
| 日本に対しが手法(オポント))                                                                          |                        |
| NEAREST                                                                                  |                        |
| 出力セルサイズ (オキルン)                                                                           |                        |
|                                                                                          |                        |
| X Y                                                                                      |                        |
| 20.6742189837669 21.1108923896873 🔻                                                      |                        |
| OK キャンセル 環境 ペヘルプを非表示                                                                     | ツール ヘルプ                |

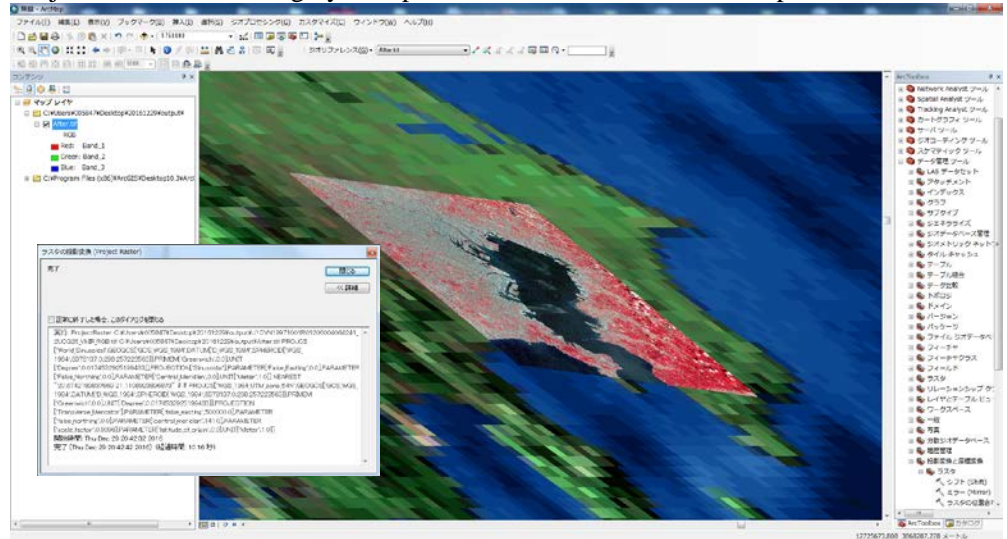

3 Projection of raster image you inputted will be conveted and outputted.